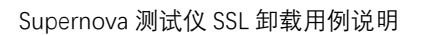

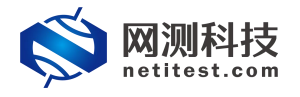

## Supernova 测试仪 SSL 卸载用例说明

网测科技

2022/01/29

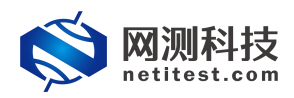

### 目录

| 引言                    | 3  |
|-----------------------|----|
| 1.配置负载均衡,并启用 ssl 卸载功能 | 4  |
| 2.配置 Supernova 测试仪    | 6  |
| 3.运行用例                | 8  |
| 4.报文验证                | 8  |
| 5.HTTPS 并发用例特殊配置      | 10 |

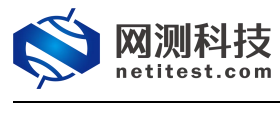

引言

Supernova 测试仪支持 HTTPS 用例的 SSI 卸载功能,只需要在卸载 ssl 设备上配置好即可。除 https 并发用例外,测试仪上不需要做任何其它特殊配置, https 并发用例在"参数" 中有启用 ssl 卸载功能按钮,打开后可使并发连接数量的范围\*2。

以负载均衡设备举例说明:

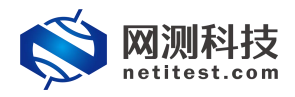

# 1.配置负载均衡,并启用 ssl 卸载功能

1) 使用浏览器打开 FortiGate 防火墙, 依次点击系统管理→接口, 选中 want1 编辑, ip 地 址/网络掩码与测试仪连接的客户端对应, 点击确定, 保存成功。

| FortiGate 140D                                          | 3                               | ②         ③         F         F |
|---------------------------------------------------------|---------------------------------|----------------------------------------------------------------------------------------------------|
| 系统管理                                                    |                                 | 編組出                                                                                                    |
| ● ● 面版<br>● <u>●</u> 网络<br>● <u>第日</u><br>● 路由<br>● DNS | 接口名称<br>別名<br>连援状态<br>类型        | wan <mark>i@6:58:0E:35:CD:34)</mark> 与测试仪port1口连接的下一跳mac地址<br><u>Benn</u> o<br>物理集口                                                                                                    |
| - 数据包捕获<br>日 圖 配置<br>8 16 管理员设置                         | 地址模式<br>IP地址/网络掩码               | ● 自定义 ○ DHCP ○ PPPoE ○专用于FortiAP/FortiSwitch<br>[111.1.1.1/255.255.25.0 客户端子网ip                                                                                                    |
| ● ፪ 证书<br>● 團 监视器                                       | 管理访问                            | ☑ HTTPS ☑ PING ☑ HTTP ☑ FMG-访问☑ CAPWAP<br>☑ SSH ☑ SNMP ☑ TELNET                                                                                                    |
|                                                         | DHCP服务器                         | □ 周用                                                                                                    |
|                                                         | 安全模式                            | None                                                                                                    |
|                                                         | 设备管理<br>检测并识别设备                 |                                                                                                    |
|                                                         | 监听 RADIUS 账单满息<br>附加的IP地址<br>注释 | □                                                                                                    |
|                                                         | 管理状态                            | <ul> <li>● ○ 已息用</li> <li>○ ○ 未息用</li> <li>検定</li> <li>取済</li> </ul>                                                                                                    |
| 第略                                                      |                                 |                                                                                                    |
| 防火墙对象                                                   |                                 |                                                                                                    |
| 安全配置                                                    |                                 |                                                                                                    |
| 用户&设备                                                   |                                 |                                                                                                    |
| 日志与报告                                                   |                                 |                                                                                                    |

2) 选中 want2 口编辑, ip 地址/网络掩码与测试仪连接的服务端对应

| FortiGate 140D                                               | 3-                              |                                                                                              |
|--------------------------------------------------------------|---------------------------------|----------------------------------------------------------------------------------------------|
| 系统管理                                                         |                                 | 编辑接口                                                                                         |
| ● ● 回版<br>● <u>第</u> 网络<br>● 路由<br>● DNS                     | 接口名称<br>別名<br>连接状态<br>类型        | wan208:58:0E:35:CD:35) 与测试仪连接的服务器端口port2子网ip<br>[port2<br>巴图用 ●<br>物理第□                      |
| <ul> <li>数据包捕获</li> <li>● 圖 配置</li> <li>● 圖 管理员设置</li> </ul> | 地址模式<br>IP地址/网络掩码               | ● 目定义 〇 DHCP 〇 PPPee ○ 专用于FortiAP/FortiSwitch<br>222.1.1.1/255.255.255.0 与测试仪连接的服务器port2子网掩码 |
| ● ፪ 证书                                                       | 管理访问                            | ☑ HTTPS ☑ PING ☑ HTTP ☑ FMG-访问 ☑ CAPWAP<br>☑ SSH ☑ SNMP ☑ TELNET                             |
|                                                              | DHCP服务器                         | □ 启用                                                                                         |
|                                                              | 安全模式                            | None 🗸                                                                                       |
|                                                              | 设备管理<br>检测并识别设备                 |                                                                                              |
|                                                              | 监听 RADIUS 账单消息<br>附加的IP地址<br>注解 |                                                                                              |
|                                                              | 管理状态                            | ◎ 〇 已回用 ○ ○ 未回用                                                                              |
|                                                              |                                 | 783 <u>C</u> HAUPS                                                                           |
| 第略                                                           |                                 |                                                                                              |
| 防火墙对象                                                        |                                 |                                                                                              |
| 安全配置                                                         |                                 |                                                                                              |
| 用户处设备                                                        |                                 |                                                                                              |
| 日志与报告                                                        |                                 |                                                                                              |

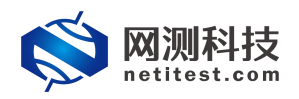

Supernova 测试仪 SSL 卸载用例说明

3) 配置虚拟服务器信息,点击防火墙对象→负载均衡→虚拟服务器,点击新建,按测试需 求填写名称、类型、接口以及虚拟服务器 IP 和端口信息,点击"确定"回到首页新增一条。

| FortiGate 140D                                                                                                    | 9                                                |                                                                             | (2) 在线帮助 |  |
|----------------------------------------------------------------------------------------------------|--------------------------------------------------|-----------------------------------------------------------------------------|----------|--|
| 系统管理<br>第略<br>防火增对象<br>中 🔤 地址                                                                                        | 名称                                               | HTTPS 新禮祭務<br>「P 」<br>wani ~                                                |          |  |
| <ul> <li>□ □ 前用表</li> <li>□ □ 前用表</li> <li>□ □ 清量控制</li> <li>□ □ 清量控制</li> <li>□ □ 清量控制</li> <li>□ □ 清型均衡</li> </ul> | 虚拟服务器IP<br>虚拟服务器端口<br>负载均衡方式<br>保持方式<br>HTTP多路复用 | 111.1.1.223<br>代理服务器ip地址<br>◎<br>薄IP hash マ<br>天 マ<br>◎ 多个HTTP博求回应共用一个TCP连接 |          |  |
| <ul> <li>● <u>國務務務</u></li> <li>● 真实服务器</li> <li>● 建東检查</li> <li>④ 圖 监视器</li> </ul>                                  | SSL卸载<br>证书<br>健康检查                              | ● 供持套户稿IP<br>套户稿<>>FortiGate ▼<br>Fortinet_CA_SSLProxy ▼<br>可用 成员           |          |  |
|                                                                                                    |                                                  |                                                                             |          |  |
|                                                                                                    | 注释                                               | ■入注释<br>輸入注释<br>輸入                                                          | 取消       |  |

4) 配置真实服务器,选择已配置的虚拟服务,填写 IP 地址、端口信息,点击"确认"新增一条真实服务器信息。

| FortiGate 140D                                                                                                    |                                                                                      | 2 在线帮助 向                             | ♀ ↓ ↓ < | F |
|----------------------------------------------------------------------------------------------------|--------------------------------------------------------------------------------------|--------------------------------------|----------------------------------------------------------------------------------------------------|---|
| 系統管理       第語       防火信引象       ● □     地山       ● □     地山       ● □     地山       ● □     池山       ● □     池山       ● □     読券       ● □     読み       ● □     読知       ● □     査知時       ● □     査知路       ● □     査知路       ● □     重知服務 | 虚拟服务器 HTTPS_新建服务 □配置的过的虚   PP地址 222.1.1.200   第0   役里 1   最大连续数 0   HTTP主机   積式 活动 ▼ | 编组真实服务器<br><mark>拟服务器名称</mark><br>b址 |                                                                                                    |   |
| 安全配置<br>用户&设备<br>日志与报告                                                                                                    |                                                                                      |                                      |                                                                                                    |   |

5) 配置一条从客户端到服务器端的策略, 依次点击策略→策略→策略, 点击"新建", 目的 地址为已配置的虚拟服务器, 其他按测试需求进行配置。

| FortiGate 140D                        | 3-         |                             |                                       | ②<br>在线帮助 | () 向导 | 注销 | F |
|---------------------------------------|------------|-----------------------------|---------------------------------------|-----------|-------|----|---|
| 系统管理                                  |            |                             | 编辑输出策略                                |           |       |    |   |
| 策略                                    | 策略子类型      | ◎地址 ○ 用户认证 ○ 设备认证           |                                       |           |       |    |   |
| · [] 策略                               | 流入接口       | wan1 (port1) 与测试仪           | 客户端连接的防火                              | 、墙端口      |       |    |   |
| ····································· | 源地址 流出接口   | e all<br>wan2 (port2) 与测试化图 | □ □ □ □ □ □ □ □ □ □ □ □ □ □ □ □ □ □ □ | 「橋淀口      |       |    |   |
|                                       | 目的地址       | ● HTTPS_新建服务 虚拟服务           |                                       |           |       |    |   |
| - SSL/SSH检测                           | 时间表        | always                      | - HH                                  |           |       |    |   |
| 🖬 🛄 监视器                               | 服务         | S ALL                       | 0                                     |           |       |    |   |
|                                       | 动化恒        | ✓ ACCEPT                    | *                                     |           |       |    |   |
|                                       | 一 启用NAT    |                             |                                       |           |       |    |   |
|                                       | 日志纪录选项     |                             |                                       |           |       |    |   |
|                                       | ○ 无日志      |                             |                                       |           |       |    |   |
|                                       | ● 记录安全事件日志 |                             |                                       |           |       |    |   |
|                                       | ○ 记录全部会话日志 |                             |                                       |           |       |    |   |

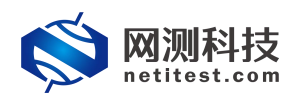

# 2.配置 Supernova 测试仪

 1) 登录系统,依次点击,用例->代理设备测试->HTTPS->新建服务->增加,单击增加, 在弹出的选择用例选项中,编辑用例网络选项,根据需要修改配置参数,然后点击确定, 进入用例配置页面。

| <b>◎ 网测科技</b><br>netitest.com                                        | 日<br>田例<br>ジ         | 2 · · · · · · · · · · · · · · · · · · · | 医腔               | 报告                                       | 系统        | 移動      | admin        | V21.12.11 SL   | ipernova-20C |
|----------------------------------------------------------------------|----------------------|-----------------------------------------|------------------|------------------------------------------|-----------|---------|--------------|----------------|--------------|
| 网关设备测试 ② 53                                                          | HTTPS新数              | ŧ                                       |                  |                                          |           |         |              |                |              |
| <ul> <li>● 代理设备测试 </li> <li>●</li> <li>● HTTP/HTTPS/HTTP2</li> </ul> | 获取受测设备新<br>次完整的HTTPS | 建HTTPS会话的最快速率<br>涂话。                    | B. 每个虚拟用户        | 建立一条TCP连接                                | ŧ,并进行SSL题 | 【手连接,完成 | HTTPS事务(发送请求 | 和接收回应),最后关闭连接。 | 再新建TCP连接并包含一 |
| HTTP                                                                 | 用例列表                 | 选择用例选项                                  |                  |                                          |           |         |              |                |              |
| >新建服务 → 并发服务                                                         | + 端加                 |                                         | IP版              | <b>本 ●</b> v4 ○                          | v6 〇 混合   |         |              |                | 2 刷新         |
| > 请求服务<br>> 吞吐服务                                                     | □ 编号                 | L                                       | 受测设备工作模:<br>网络配: | <ul> <li>代理模式</li> <li>置 默认模板</li> </ul> | · 0       | 1       | 4            | 端 克隆 详细信息      | 9月出 历史记录     |
| HTTP2     RTSP/RTP/RTCP                                              |                      |                                         | 講口绑              | è 🗆                                      |           |         |              |                |              |
| <ul> <li>% Stream/UDP/TCP</li> <li>■ 4-7层协议仿真</li> </ul>             |                      |                                         |                  |                                          | 确定        | 取消      |              |                |              |

2) 点击确定,进入用例配置界面,配置子网信息。

|                   | ▼ /除川山屋1火土の1丁1                                                      |                | ▼源加遷秋王机子                                                           |
|-------------------|---------------------------------------------------------------------|----------------|--------------------------------------------------------------------|
| 第1个虚拟主机子网         | 自移除主机子网 ◎禁用主机子问                                                     | 第1个虚拟主机子网      | 自移除主机子网 ◎禁用主机子                                                     |
| 虚拟主机子网主机位地址或范围    | 111.1.1.2 模拟客户端ip地址或范围                                              | 虚拟主机子网主机位地址或范围 | ■ 222.1.1.200 真实服务器ip地址。                                           |
|                   | 医料主机的主机地址泡園、毎个P地址模拟一个主机                                             |                | 虚拟主机的主机地址论图,每个IP地址模拟—个主机                                           |
| CENCE OF 1 Manual | 24<br>虚拟主机子网掩码长度, IPv4范围0-32, 也支持255.255.255.0的格<br>式, IPv6范围0.128- | 100 L OUT WILL | ■ 24<br>虚拟主机子网播码长度,IPv4范围0-32,也支持255.255.255.0的格<br>式。IPv6范围0-128- |
| 虚拟主机子网网关          | 111.1.1.1 与客户端连接的防火墙子网ip地址                                          | 虚拟主机子网网        | ₹ 222.1.1.1 与服务器连接的防火墙子网ip地                                        |
|                   | 虚拟主机子网的下一跳网关,禁用边界网关时有效,启用时在边界网<br>关中配置                              |                | 虚拟主机子网的下一跳网关,禁用边界网关时有效,启用时在边界网<br>关中配置                             |
| 虚拟主机子网VLAN        | 1 🛛 🕜                                                               | 虚拟主机子网VLA      | N 1                                                                |
|                   | 虚拟主机子网vLAN,禁用边界网关时有效,启用时在边界网关中配<br>置                                |                | 虚拟主机子网VLAN,禁用边界网关时有效,启用时在边界网关中配<br>置                               |
| 代理服务IP地址          | 111.1.1.223 虚拟服务器ip地址                                               | 虚拟主机模拟角的       | ▶ 只模拟服务端 ✓                                                         |
|                   | 代理设备配置的虚拟服务器IP地址                                                    |                | 虚拟主机测试过程中模拟的角色,可以选择只模拟客户端/只模拟服<br>务彉/同时模拟客户绩和服务靖                   |
| 虚拟主机模拟角色          | 只模拟客户端 >                                                            |                |                                                                    |
|                   | 虚拟主机测试过程中概拟的角色,可以选择只概拟客户谱/只概拟服<br>务强/同时模拟客户端和服务端                    |                |                                                                    |
| 服务端所在端口           | port2 🗸                                                             |                |                                                                    |

3) 配置下一跳 mac 地址。

| <b>安</b> 白端    |                          | 7                     | <b>肥久</b> 総      |                           | <b></b>             |
|----------------|--------------------------|-----------------------|------------------|---------------------------|---------------------|
| porti          |                          |                       | nort2            |                           |                     |
| 蒙用 <u>蹒口</u>   |                          | MAC 68:91:d0:63:4c:bc | ⊘ 萘用端口           |                           | MAC 68:91:d0:63:4c  |
| 网络配置 CPU核绑定 限速 | 抓包 网卡设置                  |                       | 网络配置 CPU核绑定      | 限速 抓包 网卡设置                |                     |
| 惠率与MAC         |                          |                       | 速率与MAC           |                           |                     |
| 速率探测方式         | 自动协商 🗸                   |                       | 速率               | 探测方式 自动协商                 | ~                   |
|                | 当使用某些模块和线缆无法自动探测到速率的     | 」<br>封,请使用手动指定        |                  | 当使用某些模块和线缆无法m             | 自动探测到速率时,请使用手动指定    |
| 請口设置速率         | 1000                     | 1                     | 第日               | 设置速率 1000                 |                     |
|                | 请口要设置的速率,当速率探测方式为手动指     | 」<br>能定时设置,单位Mbps     |                  | 第二要设置的速率,当速率              | 深则方式为手动指定时设置,单位Mbps |
| MAC伪装设置        | A2:01                    | 0 0                   | MAG              | 伪装设置 A2:02                | 0                   |
|                | 的转MAC的前两个字节(第一个字节的最低位    | 』<br>不能为1)            |                  | 。<br>伪装MAC的前两个字节(第一       | 个字节的最低位不能为1)        |
| 講口指定MAC地址      | 68:91:d0:63:4c:bc        | 0                     | 端口指定             | MAC地址 68:91:d0:63:4c:bd   |                     |
|                | 发送报文将使用指定的MAC地址,而不用网+    | 上<br>目的物理MAC地址        |                  | 发送报文将使用指定的MAC             | 地址,而不用网卡的物理MAC地址    |
| 下一跳MAC地址获取方式   | 输入下——跳MAC地址 🗸 🗸          |                       | 下一跳MAC地址         | 获取方式 输入下一跳MAC地址           | ~ 🗹                 |
|                | 与测试仪相连的下一跳满口的MAC地址的获取    | 」<br>取方式              |                  | 与测试仪相连的下一跳满口的             | 的MAC地址的获取方式         |
| 下一跳网口的MAC地址    | 08:58:0E:35:CD:34 与测试仪安白 | 端连接的防火墙m              | actitutul 下一跳网口的 | MAC地址 08:5B:0E:35:CD:35 与 | 测试仪服务器端连接的ma        |

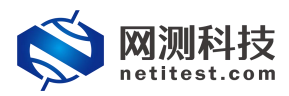

4) 点击客户端,配置代理或负载设备端口。

| ■ 网关设备测试 🕢       | (54) | 基本信息(HTTP | S新建)                                  |                                       |
|------------------|------|-----------|---------------------------------------|---------------------------------------|
| ◎ 代理设备测试 ?       |      | 用例名称      | HttpsCps_Proxy_admin_20220128-1       | 6:42: 测试时长 (时分秒) 0 : 1 : 0            |
| HTTP/HTTPS/HTTP2 |      |           | 合法字符类型: A-Z / a-Z / 0-9 / : / - / _ ( | 不支持中文符号) 测试在配置时长后自动结束,测试时长不能超过999小时   |
| HTTP             | 0    |           |                                       |                                       |
| + HTTPS          |      | 网络 人参     | 数 🔻 客户端 【 服务器                         |                                       |
| >新建服务            |      |           | 渡端口范围                                 | 10000-65535                           |
| > 并发服务           |      |           |                                       | 范围: 1,000 - 65,535                    |
| > 请求服务           |      |           | 代理或色载设备谱口                             |                                       |
| > 吞吐服务           |      |           |                                       | 范围: 0 - 65,535                        |
| HTTP2            |      |           | 客户端关闭模式                               | Reset                                 |
| RTSP/RTP/RTCP    |      |           |                                       | TCP关闭连接的方式,可以是fin三路挥手,也可以直接发reset报文关闭 |
| % Stream/UDP/TCP |      | SSL洗项     |                                       |                                       |
| ■ 4-7层协议仿真       |      |           |                                       |                                       |
| ⊙ 工控协议仿真         |      |           | 静默天闭                                  |                                       |
| △ 数据流量模型         |      |           | 台泊的eel 形本                             |                                       |
| 目の田服祭測法の         |      |           | JUFFEJSSLAK-                          | SSL版本,每个SSL版本对应的算法不一样                 |
|                  |      |           | 证书认证方式                                | ● 不认证 ○ 单向认证 ○ 双向认证                   |
| □ 終端客尸測试 €       |      |           |                                       | SSL握手阶段,服务器发送证书,但客户请不对证书内容进行认证        |
| ♥ 系统安全测试 Ø       |      |           | 证书认证失败的处理                             | ● 终止SSL握手,断开socket连接 ○ 报措并退出程序运行      |
| ピ 网络流量分析 🕢       |      |           |                                       | 选择SSL证书认证失败时的操作                       |
|                  |      |           | SSL加密套件                               | 选择所有 取消所有 🕗                           |
|                  |      |           |                                       | AES128-SHA                            |

5) 配置报文捕获查看用例运行报文交互过程。

| 网络设置           |                           |                       |            |          |                           | 配置端口组             |
|----------------|---------------------------|-----------------------|------------|----------|---------------------------|-------------------|
| 8户端            |                           | 🧭 💭                   | 服务端        |          |                           |                   |
| port1          |                           |                       | port2      |          |                           |                   |
| <b>美用端口</b>    |                           | MAC 68:91:d0:63:4c:bc | ◎ 禁用講口     |          |                           | MAC 68:91:d0:63:4 |
| 网络配置 CPU核绑定 限速 | 抓包 网卡设置                   |                       | 网络配置 CPU核能 |          | 柳色の未没量                    |                   |
| 包              |                           |                       | 抓包         |          |                           |                   |
| 协议类型           | 全部 🖌                      |                       |            | 协议类型     | 全部                        |                   |
|                | 请选择协议的类型,无表示不启用抓包         |                       |            |          | 请选择协议的类型,无表示不启用抓包         |                   |
| IP地址           |                           |                       |            | IP地址     |                           | 1                 |
|                | 源IP地址或者目的IP地址,例如17.1.1.2  |                       |            |          | 源IP地址或者目的IP地址,例如17.1.1.2  |                   |
| 第日             |                           |                       |            | 洲口       |                           |                   |
|                | 源講口或者目的講口,例如80            |                       |            |          | 源講口或者目的端口,例如80            |                   |
| Pcap文件大小       |                           |                       |            | Pcap文件大小 |                           | 1                 |
|                | pcap文件大小, 0 - 2000MB (默认) |                       |            |          | pcap文件大小, 0 - 2000MB (默认) | Ê D               |
| 捕获包数           | 10000                     |                       |            | 捕获包数     | 10000                     |                   |
|                | 范围:0-6000000(默认)          |                       |            |          | 范围:0-600000((()()))       | L'A               |

6) 用例编辑完成后,可以点击启动直接运行用例,也可以点击保存,保存用例配置。

| 🚫 M测科            | 支<br>m |      | <b>一</b> 资源 | <b>副</b><br>对象 | <b>这</b> 些控  | <b>後告</b>    | 系统                 | 東<br>帮助<br>adm                  | in                    | V21.1   | 2.11 <b>Su</b> | perno      | va-200 |
|------------------|--------|------|-------------|----------------|--------------|--------------|--------------------|---------------------------------|-----------------------|---------|----------------|------------|--------|
| 📕 网关设备测试 😧       | 63     | HTTP | S新建         |                |              |              |                    |                                 |                       |         |                |            |        |
| ♥ 代理设备测试 ♀       |        | 井取岳御 | 心多新神山エエロマイ  | 〉活的最快速家        | 每个虑的国        | 白碑立冬TCD社     | 培 - 并进行eei 据毛油     |                                 | 冬/岩法津谷和诗小             | (同成) 長の | - 关闭法接 - 1     | Fair Topit | 读并何令   |
| HTTP/HTTPS/HTTP2 |        | 次完整的 | HTTPS会话。    |                | 49 1 /2219/1 |              | 18, / 21133612-742 | 1327 7500/1111 0 <del>9</del> 4 | 70 (XXX2 HH-1 YH-13KH |         |                |            | DR/IGA |
| ▶ HTTP           | 0      |      |             |                |              |              |                    |                                 |                       |         |                |            |        |
| ► HTTPS          |        | 用例列  | 康           |                |              |              |                    |                                 |                       |         |                |            |        |
| >新建服务            |        |      |             |                |              |              |                    |                                 |                       |         |                |            | _      |
| > 并发服务           |        | + 増加 | 1 前册所       | - 🛃 导)         | λ            |              |                    |                                 |                       |         |                |            | 2刷新    |
| > 请求服务           |        |      |             | landa Trian    | -            | an ata       |                    |                                 | 14.05                 |         | -              |            |        |
| > 吞吐服务           |        | U    | 编号 运行       | 任务列表           | 用户           | 名子           |                    |                                 | 编辑                    | 兒隆      | 详细信息           | 合田         | 历史记录   |
| ► HTTP2          |        |      | 1 5         |                | admin        | HttpsCps_Pro | oxy_admin_20220128 | -16:13:45                       | 1                     | 2       |                | 2          | 0      |
|                  |        |      |             |                |              |              |                    |                                 |                       |         |                |            |        |

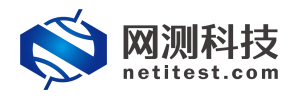

# 3.运行用例

 点击运行按钮运行测试用例,展示监控数据页面,用例运行结束,可以点击下载报文查 看用例运行中报文交互

| 例类型: HTTPS新建 测试用      | 户: admin 用例名称: HttpsCps | _Proxy_admin_20220128-16:42:11 |            |         |                                                                | 0                     | 9 停止   |
|-----------------------|-------------------------|--------------------------------|------------|---------|----------------------------------------------------------------|-----------------------|--------|
| €鍵结果                  |                         | 状态用例限速 HTTP请求统计 Si             | SL证书认证失败详细 |         | 网络层(PPS)                                                       | -                     | -      |
| 92.168.13.233 - 总和    | 彩旗                      |                                |            |         | <ul> <li>10和</li> <li>10和</li> <li>10和</li> <li>10和</li> </ul> | S 18 / 11             |        |
| TTP_新建速率              | 1,248                   | <b>应用层</b>                     |            |         | 100 100 10 000 0+41                                            | 64.04                 | -      |
| 2.168.13.233 - Port1  | 砂值                      | ●和 V port1 V port2 V           |            |         | 192.108.13.233 - PORT                                          | eru                   | 20.5   |
| TTP_新建速率              | 1,248                   |                                | 砂值         | 总数      | 10.3.1993                                                      | 4,992                 | 110.04 |
| 2.168.13.233 - Port2  | 砂值                      | HTTP_新建速率                      | 1,248      | 22,400  | 100.100.10.000. 0.40                                           | 0,240                 | 01     |
| TTP_新建速率              | 0                       | HTTP_新建失败 <sup>1</sup>         | 0          | 0       | 192.100.13.233 - POIL2                                         | 49100                 | 204    |
|                       |                         | HTTP_请求速率                      | 1,248      | 22,430  | TR.A.SRW                                                       | 0,240                 | 110,30 |
|                       |                         | HTTP_国应码200                    | 1,248      | 22,400  | mx.2.15                                                        | 4,992                 | 94,08  |
|                       |                         | HTTP_国应码2xx                    | 1,248      | 22,400  |                                                                |                       |        |
|                       |                         | HTTP_回应码3xx                    | 0          | 0       |                                                                |                       |        |
|                       |                         | HTTP_回应码4xx                    | 0          | 0       |                                                                |                       |        |
|                       |                         | HTTP_回应码5xx                    | 0          | 0       |                                                                |                       | _      |
| 机包                    |                         | HTTP_回应码总数                     | 1,248      | 22,400  | 链路层 Mbps ♥                                                     |                       |        |
|                       |                         | HTTP_接纹响应超时异常♀                 | 0          | 0       | 10.00                                                          |                       |        |
| 92.168.13.231 - Port1 | 忠数                      | HTTP_量传请求响应超时0                 | 0          | 0 🗸     | 10.44                                                          |                       |        |
| 的情况的思想                | 10,000                  |                                |            |         | 192.168.13.233 - Port1                                         |                       | Mb     |
| 訳字句数量                 | 2,922,940               | 15/11/2                        |            | -       | 流量接收                                                           |                       | 13     |
|                       |                         | 总和 V port1 V port2             |            |         | 流量发送                                                           |                       | 9      |
| 92.168.13.233 - Port2 | 8.8                     |                                | 紗值         | 总数      | 192.168.13.233 - Port2                                         |                       | Mbg    |
| 民政法包設量                | 10,000                  | TCP_主动新建_TXSYN                 | 1,248      | 22,432  | 流量接收                                                           |                       | 9      |
| 获字节数量                 | 2,922,646               | TCP_主动建成_RXSYNACK              | 1,248      | 22,432  | 流量发送                                                           |                       | 17     |
| 61                    | [重启]已经停止[下数]            | TCP_被动新建_RXSYN                 | 1,248      | 22,432  |                                                                |                       |        |
|                       |                         | TCP_被动建成_RXLASTACK             | 1,248      | 22,432  |                                                                |                       |        |
|                       |                         | TCP_新建失败数量                     | 0          | 0       |                                                                |                       |        |
|                       |                         | TCP_新建中断数量0                    | 0          | 0       |                                                                |                       |        |
|                       |                         | TCP_服文授递_PSHACK                | 7,488      | 134,557 | 171010000                                                      |                       | _      |
| on person             | -                       | TCP_报文接收_PSHACK                | 7,488      | 134,525 | 田朝国语                                                           |                       |        |
| 称 占                   | 用总数                     | TCP_授文发送_单独ACK                 | 0          | 0       | 用例名称                                                           | 用户名称 逆                | 行状     |
| 航内存 (57.44%           | 42.56% 15991 MB         | TCP_服交接收_单独ACK                 | 0          | 0       | HttpsCps_Provy_admin_20                                        | 2201287e admin II     | E在运    |
|                       | 13% 6080 MB             | TOP 系包雷语报文教展                   | 0          | 0       | HEATER VVII                                                    | 108500 MAGe of errors |        |

# 4.报文验证

| tester_192.168.13.233_pc             | rt1.pcap           |                      |                                       |                                                                          | -                  |
|--------------------------------------|--------------------|----------------------|---------------------------------------|--------------------------------------------------------------------------|--------------------|
| 文件(图 编辑(图) 税则(例)                     | RUNG MERC SHEA     | ) 统计(5) 电活仪 无线(20) 3 | 日本日本語の正                               |                                                                          |                    |
|                                      | D den a 2 4 3      | ા 🚍 🚍 ચલલ 👳          |                                       |                                                                          |                    |
| Apply a display fulter "             | " (Ctr1-/)         | 12 3 3               | 2 2 2                                 |                                                                          |                    |
| 120 2 259701                         | Source             | Jestination          | Fratacol La                           | ngta into<br>1100 Comune Mella Constituiente Comune Mella Dana           | ^                  |
| 130 2.358/01                         | 111.1.1.223        | 111.1.1.2            | TLSVI.I                               | 1109 Server Hello, Certificate, Server Hello Done                        |                    |
| 131 2.358702                         | 111.1.1.223        | 111.1.1.2            | TLSVI.I                               | 1109 Server Hello, Certificate, Server Hello Done                        |                    |
| 132 2.356764                         | 111.1.1.225        | 111.1.1.2            | TLSVI.I                               | 1109 Server Hello, Certificate, Server Hello Done                        |                    |
| 124 2 259706                         | 111 1 1 222        | 111 1 1 2            | TLSv1.1                               | 1100 Server Hello, Certificate, Server Hello Done                        |                    |
| 135 2 358708                         | 111.1.1.223        | 111 1 1 7            | TI Sv1 1                              | 1109 Server Hello, Certificate, Server Hello Done                        | =                  |
| 136 2 358700                         | 111 1 1 223        | 111 1 1 2            | TISV1.1                               | 1999 Sarvan Hallo, Cratificata, Sarvan Hallo Dona                        |                    |
| 137 2.358711                         | 111.1.1.223        | 111.1.1.2            | TI Sv1.1                              | 109 Server Hello, Certificate, Server Hello Done                         |                    |
| 138 2.358894                         | 111.1.1.2          | 111 1 1 223          | TI Sv1.1                              | 400 Client Key Exchange, Change Cipher Sper, Encrypted Handshake Message | _                  |
| 139 2.359081                         | 111.1.1.2          | 111.1.1.223          | TLSv1.1                               | 400 Client Key Exchange, Change Cipher Spec, Encrypted Handshake Message |                    |
| 140 2.359268                         | 111.1.1.2          | 111.1.1.223          | TLSv1.1                               | 400 Client Key Exchange, Change Cipher Spec, Encrypted Handshake Message | _                  |
| 141 2.359456                         | 111.1.1.2          | 111.1.1.223          | TLSv1.1                               | 400 Client Key Exchange, Change Cipher Spec, Encrypted Handshake Message | _                  |
| 142 2.359643                         | 111.1.1.2          | 111.1.1.223          | TLSv1.1                               | 400 Client Key Exchange, Change Cipher Spec, Encrypted Handshake Message |                    |
| 143 2.359839                         | 111.1.1.2          | 111.1.1.223          | TLSv1.1                               | 400 Client Key Exchange, Change Cipher Spec, Encrypted Handshake Message |                    |
| 144 2.360024                         | 111.1.1.2          | 111.1.1.223          | TLSv1.1                               | 400 Client Key Exchange, Change Cipher Spec, Encrypted Handshake Message |                    |
| 145 2.360210                         | 111.1.1.2          | 111.1.1.223          | TLSv1.1                               | 400 Client Key Exchange, Change Cipher Spec, Encrypted Handshake Message |                    |
| 146 2.360398                         | 111.1.1.2          | 111.1.1.223          | TLSv1.1                               | 400 Client Key Exchange, Change Cipher Spec, Encrypted Handshake Message |                    |
| 147 2.360585                         | 111.1.1.2          | 111.1.1.223          | TLSv1.1                               | 400 Client Key Exchange, Change Cipher Spec, Encrypted Handshake Message |                    |
| 148 2.360769                         | 111.1.1.2          | 111.1.1.223          | TLSv1.1                               | 400 Client Key Exchange, Change Cipher Spec, Encrypted Handshake Message |                    |
| 149 2.360958                         | 111.1.1.2          | 111.1.1.223          | TLSv1.1                               | 400 Client Key Exchange, Change Cipher Spec, Encrypted Handshake Message |                    |
| <                                    |                    |                      |                                       |                                                                          | >                  |
| Type: 8 (Echo                        | (ping) request)    |                      |                                       |                                                                          | ^                  |
| Code: 0                              |                    |                      |                                       |                                                                          |                    |
| Checksum: 0x66                       | 577 [correct]      |                      |                                       |                                                                          |                    |
| [Checksum Stat                       | us: Good]          | 客户                   | 端为加密报文                                |                                                                          |                    |
| Identifier (BE                       | ): 0 (0x0000)      |                      |                                       |                                                                          |                    |
| Identifier (LE                       | ): 0 (0x0000)      |                      |                                       |                                                                          |                    |
| Sequence number                      | er (BE): 0 (0x0000 | )                    |                                       |                                                                          |                    |
| Sequence number                      | r (LE): 0 (0x0000  | )                    |                                       |                                                                          |                    |
| Response tran                        | <u>ie: 21</u>      |                      |                                       |                                                                          |                    |
| / Data (18 Dytes                     | 0                  |                      | _                                     |                                                                          | ×                  |
| 0000 08 55 0e 35                     | cd 34 68 91 d0 6   | 3 4c bc 08 00 45 00  | 5-4h - cL - E                         |                                                                          |                    |
| 0010 00 2e 00 00                     | 40 00 ff 01 9a e   | b 6t 01 01 02 6t 01  | · · · · · · · · · · · · · · · · · · · |                                                                          |                    |
| 0020 01 07 00 00<br>0030 6f 76 61 40 | 49 65 74 69 54 6   | 5 73 74 00 72 4e     | ova@Neti Test                         |                                                                          |                    |
| 00000 01 70 01 40                    | 40 05 74 05 54 0   |                      | ordeneer rese                         |                                                                          |                    |
|                                      |                    |                      |                                       |                                                                          |                    |
|                                      |                    |                      |                                       |                                                                          |                    |
|                                      |                    |                      |                                       |                                                                          |                    |
|                                      |                    |                      |                                       |                                                                          | 激活 Windows         |
|                                      |                    |                      |                                       |                                                                          | 转到"设置"以激活 Windows。 |
|                                      |                    |                      |                                       |                                                                          |                    |
| ○ 2 tester_192.168.13.               | 233_portl.peap     |                      |                                       | 分組: 10000 · 已要示: 10000 (100.0%)                                          | Profile: Default   |
|                                      |                    |                      |                                       |                                                                          |                    |

### 1) 验证报文,可看到客户端为加密报文,服务端为非加密报文

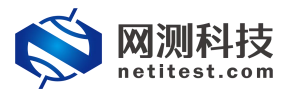

#### Supernova 测试仪 SSL 卸载用例说明

| d tester_192.168.13.233_p | ort2.pcap         |                         |                                  |                                                                          | - a ×            |
|---------------------------|-------------------|-------------------------|----------------------------------|--------------------------------------------------------------------------|------------------|
| 文件图 编辑图 视图Ⅳ               | 影特(G) 捕获(C) 分析    | f(A) 统计(S) 电活(Y) 无线(W)  | 工具(1) 帮助(11)                     |                                                                          |                  |
|                           | S 9 0 0 5 1       | 🛓 📃 🗏 Q, Q, Q, 🖽        |                                  |                                                                          |                  |
| Apply a display filter    | (Ctrl-/)          |                         |                                  |                                                                          |                  |
| No. Time                  | Satarce           | Jestination             | Protocol Lan                     | gth Info                                                                 |                  |
| 136 2.360662              | 222.1.1.200       | 111.1.1.2               | TLSv1.1                          | 133 Change Cipher Spec, Encrypted Handshake Message                      |                  |
| 137 2.360674              | 111.1.1.2         | 222.1.1.200             | TLSv1.1                          | 400 Client Key Exchange, Change Cipher Spec, Encrypted Handshake Message |                  |
| 138 2.360675              | 111.1.1.2         | 222.1.1.200             | TLSv1.1                          | 400 Client Key Exchange, Change Cipher Spec, Encrypted Handshake Message |                  |
| 139 2,360676              | 111.1.1.2         | 222.1.1.200             | TLSv1.1                          | 400 Client Key Exchange, Change Cipher Spec, Encrypted Handshake Message | 1                |
| 140 2,360678              | 111.1.1.2         | 222.1.1.200             | TLSv1.1                          | 400 Client Key Exchange, Change Cipher Spec, Encrypted Handshake Message |                  |
| 141 2.360682              | 111.1.1.2         | 222.1.1.200             | TLSv1.1                          | 400 Client Key Exchange, Change Cipher Spec, Encrypted Handshake Message |                  |
| 142 2.360683              | 111.1.1.2         | 222.1.1.200             | TLSv1.1                          | 400 Client Key Exchange, Change Cipher Spec, Encrypted Handshake Message |                  |
| 143 2.360684              | 111.1.1.2         | 222.1.1.200             | TLSv1.1                          | 400 Client Key Exchange, Change Cipher Spec, Encrypted Handshake Message |                  |
| 144 2.360685              | 111.1.1.2         | 222.1.1.200             | TLSv1.1                          | 400 Client Key Exchange, Change Cipher Spec, Encrypted Handshake Message |                  |
| 145 2.360686              | 111.1.1.2         | 222.1.1.200             | TLSv1.1                          | 400 Client Key Exchange, Change Cipher Spec, Encrypted Handshake Message |                  |
| 146 2.360687              | 111.1.1.2         | 222.1.1.200             | TLSv1.1                          | 400 Client Key Exchange, Change Cipher Spec, Encrypted Handshake Message |                  |
| 147 2.360689              | 111.1.1.2         | 222.1.1.200             | TLSv1.1                          | 400 Client Key Exchange, Change Cipher Spec, Encrypted Handshake Message |                  |
| 148 2,360690              | 111.1.1.2         | 222.1.1.200             | TLSv1.1                          | 400 Client Key Exchange, Change Cipher Spec, Encrypted Handshake Message |                  |
| 149 2,360691              | 111.1.1.2         | 222.1.1.200             | TLSv1.1                          | 400 Client Key Exchange, Change Cipher Spec, Encrypted Handshake Message |                  |
| 150 2.360692              | 111.1.1.2         | 222.1.1.200             | TLSv1.1                          | 400 Client Key Exchange, Change Cipher Spec, Encrypted Handshake Message |                  |
| 151 2.360694              | 111.1.1.2         | 222.1.1.200             | TLSv1.1                          | 400 Client Key Exchange, Change Cipher Spec, Encrypted Handshake Message |                  |
| 152 2.361592              | 222.1.1.200       | 111.1.1.2               | TLSv1.1                          | 133 Change Cipher Spec. Encrypted Handshake Message                      |                  |
| 153 2.362320              | 222.1.1.200       | 111.1.1.2               | TLSv1.1                          | 133 Change Cipher Spec, Encrypted Handshake Message                      |                  |
| 154 2.363036              | 222.1.1.200       | 111.1.1.2               | TLSv1.1                          | 133 Change Cipher Spec, Encrypted Handshake Message                      |                  |
| 155 2.363754              | 222.1.1.200       | 111.1.1.2               | TLSv1.1                          | 133 Change Cipher Spec, Encrypted Handshake Message                      |                  |
| /                         |                   |                         |                                  |                                                                          | ~                |
|                           | . (100.)          |                         | 1 (100 11)                       |                                                                          |                  |
| > Frame 1: 60 byt         | es on wire (480 t | pits), 60 bytes capture | d (480 bits)                     |                                                                          | î                |
| > Ethernet II, Sr         | c: Fortinet_35:co | d:35 (08:50:0e:35:cd:35 | ), Dst: Femrice_03:4c:bd (       | 68:91:00:63:4C:D0)                                                       |                  |
| > Internet Protoco        | of Version 4, Sre | c: 111.1.1.2, Dst: 222. | 1.1.200                          |                                                                          |                  |
| * Internet Contro.        | I Message Protoco | 51                      |                                  |                                                                          |                  |
| Type: a (Echo             | (ping) request)   | the transfer terms have |                                  |                                                                          |                  |
| Code: 0                   | ccc c             | 非加密报义                   |                                  |                                                                          |                  |
| Checksum: 0x6             | bbt [correct]     |                         |                                  |                                                                          |                  |
| [Cnecksum Sta             | tus: Goodj        |                         |                                  |                                                                          |                  |
| Identifier (B             | E): 8 (0x0008)    | <b>`</b>                |                                  |                                                                          |                  |
| Identifier (L             | C): 2040 (0X0000  | )                       |                                  |                                                                          | ~                |
| 0000 68 91 d0 63          | 4c bd 08 5b 0e    | 35 cd 35 08 00 45 00    | h cL E -                         |                                                                          |                  |
| 0010 00 2e 00 00          | 40 00 fe 01 2d    | 02 6f 01 01 02 de 01    | · · · · @· · · · · · · · · · · · |                                                                          |                  |
| 0020 01 c8 08 00          | 66 61 00 08 00    | 00 53 75 70 65 72 4e    | foSuperN                         |                                                                          |                  |
| 0030 6t /6 61 40          | 4e 65 /4 69 54    | 65 /3 /4                | ova@Neti lest                    |                                                                          |                  |
|                           |                   |                         |                                  |                                                                          |                  |
|                           |                   |                         |                                  |                                                                          |                  |
|                           |                   |                         |                                  |                                                                          |                  |
|                           |                   |                         |                                  |                                                                          | 20的干 Mindows     |
|                           |                   |                         |                                  |                                                                          | 成白 WINGOWS       |
|                           |                   |                         |                                  |                                                                          | 转到Weint Windows。 |
|                           |                   |                         |                                  |                                                                          |                  |
| 😑 🍸 tester_192.168.13     | 233_port2.pesp    |                         |                                  | 分组: 10000 - 已显示: 10000 (100.0%)                                          | Profile: Defuelt |

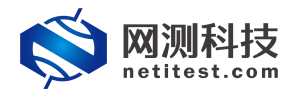

# 5.HTTPS 并发用例特殊配置

1) https 并发用例在"参数"中有启用 ssl 卸载功能按钮, 打开后可使并发连接数量的范围\*2。

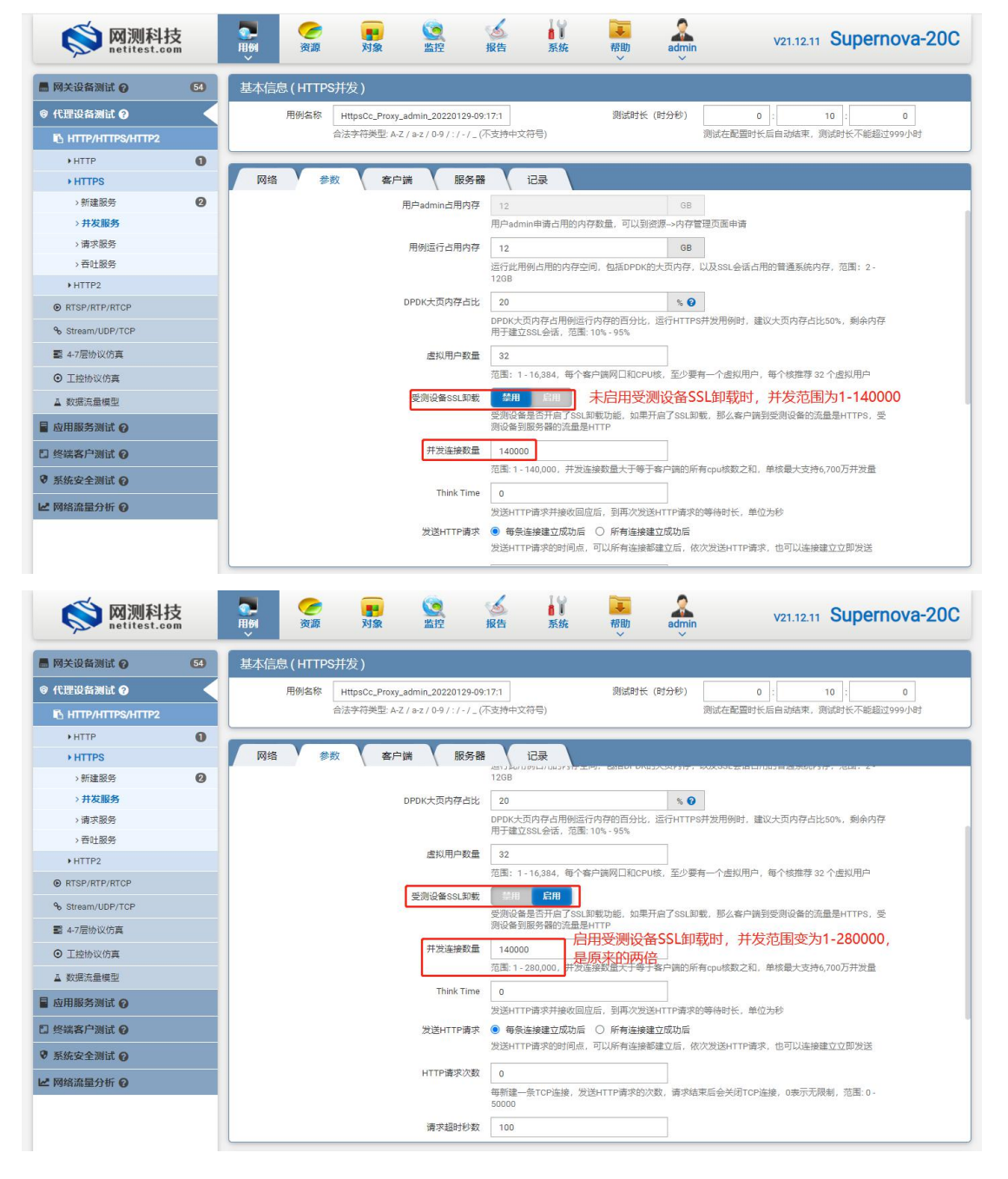